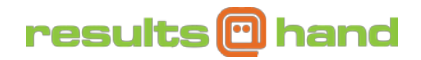

# **Accessing the Speaker Portal**

As a speaker, you have the ability to control your app details from our Speaker Portal. Update your session description, upload session materials, view evaluation results, and see who added your session to their personal agenda favorites.

#### **Instructions:**

1. From your computer (MAC or PC), go to your app's web URL. It will follow this

format: http://app.resultsathand.com/APPNAME

If you do not know your app name URL, please contact your event organizer.

2. Select "Sign In" from the home screen navigation. When prompted, enter your email address provided during registration. Upon first login you will be prompted to create a passcode.

| Please create a p<br>and numbers tha | asscode - a short sequence of letters<br>It will be easy for you to remember. |
|--------------------------------------|-------------------------------------------------------------------------------|
| Passcode                             |                                                                               |
|                                      | Set Passcode                                                                  |

3. Once logged in, tap "Speaker Portal" from the home screen. Once clicked, you will be transferred to the Speaker Portal in a new browser tab.

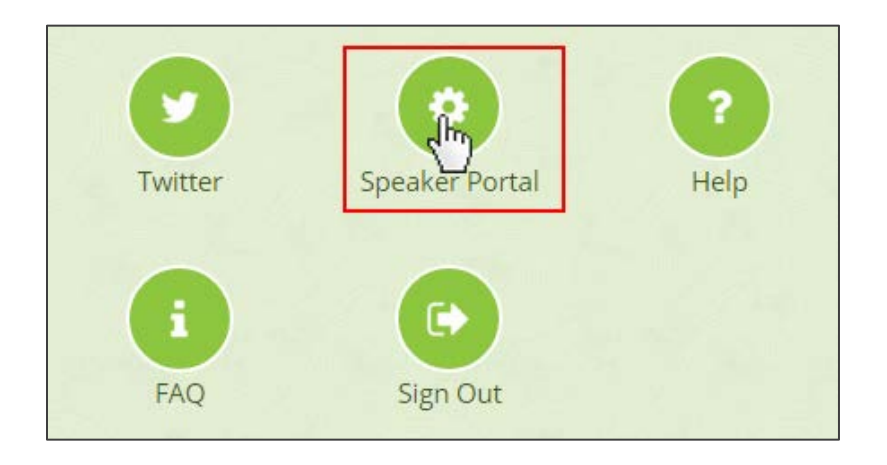

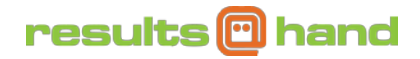

4. Your Speaker Portal should look similar to the screen below:

|                              |                 |                                   |                |                                         |                 | 🔅 Events 🗸                                                   | Welco    | me, Elijah | 8 |
|------------------------------|-----------------|-----------------------------------|----------------|-----------------------------------------|-----------------|--------------------------------------------------------------|----------|------------|---|
| <u>My Profile</u>            |                 | agement Annual Conferenc          | e Results      | at Hand                                 |                 |                                                              |          |            |   |
|                              | tal             |                                   |                |                                         |                 |                                                              |          |            |   |
| <b>Speak</b><br>Here, you ca | xer Por         | rtal                              |                |                                         |                 |                                                              |          |            |   |
| Session                      | s               |                                   |                |                                         |                 |                                                              |          |            |   |
| To sort by                   | multiple colu   | umns. click the first column. th  | nen hold shift | while selecting each s                  | ubsequent colum | n.                                                           |          |            |   |
| Actions:                     | 📝 Edi           | t 🖉 Attachments                   | 1              | Evaluations                             | Favorites       |                                                              |          |            |   |
| Show 2                       | 5               | • entrie                          | 25             |                                         | Search:         |                                                              |          |            |   |
| Actio                        | ns 🍦            | Name 🌲                            | Track 🌲        | Time                                    | \$              | Speakers                                                     | \$       | Rooms 🌲    |   |
|                              | <i>∕</i> ?<br>★ | Adjournment and<br>Silent Auction | We             | Wed 12/23/2015 6:<br>12/23/2015 9:00 pn | 00 pm to<br>n   | Tonya Byrd, CM<br>(Speaker)<br>Elijah Lucas, CM<br>(Speaker) | IP<br>1P |            |   |
| Showing                      | 1 to 1 of 1 e   | ntries Download CSV               |                |                                         | First           | Previous 1                                                   | Next     | Last       | • |

Within the Speaker Portal, you can manage your in-app profile and sessions. Continue reading for instructions on each of the following actions you can take.

## results 🖸 hand

### How to Edit Your Session's Description

Please follow these instructions to edit your session description:

1. Click the pencil icon next to the session you want to manage.

| Actions $	ilde{ eq}$ | Name 🍦                         | Track 🔶 |
|----------------------|--------------------------------|---------|
|                      | Adjournment and Silent Auction | We      |

2. Once you click the icon, you will be able to edit your session title and description. Click the Update Description button after editing to save your changes.

| Session Description: Finding Leading Mobile Partners II |  |  |  |  |  |  |
|---------------------------------------------------------|--|--|--|--|--|--|
| You can update your session description here.           |  |  |  |  |  |  |
| Remaining Characters: 94                                |  |  |  |  |  |  |
| Title*                                                  |  |  |  |  |  |  |
| Finding Leading Mobile Partners II                      |  |  |  |  |  |  |
| Description*                                            |  |  |  |  |  |  |
| Looking for mobile partners? Don't miss this session!   |  |  |  |  |  |  |
| Session is sponsored by Results at Hand Software.       |  |  |  |  |  |  |
|                                                         |  |  |  |  |  |  |
|                                                         |  |  |  |  |  |  |
|                                                         |  |  |  |  |  |  |
|                                                         |  |  |  |  |  |  |
| Update Description                                      |  |  |  |  |  |  |

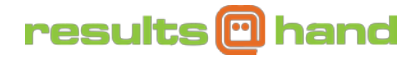

### How to Attach Session Materials

Please follow these instructions to add session materials:

1. To control your session materials, click the paper clip icon next to the session you want to manage.

| Actions $	ilde{=}$ | Name 🍦                         | Track 🍦 |
|--------------------|--------------------------------|---------|
| C 0 K *            | Adjournment and Silent Auction | We      |

2. At the top of this screen, you can add new attachments. Start by giving your attachment a name and setting the material type (uploaded file or external URL).

| Attachments                                                                                                    |                                                                                           |  |  |  |  |  |  |  |
|----------------------------------------------------------------------------------------------------|-------------------------------------------------------------------------------------------|--|--|--|--|--|--|--|
| You can add attachments to your sessions. Either include an external link or upload a PDF, DOCX, XLSX, or PPTX formatted file. |                                                                                           |  |  |  |  |  |  |  |
|                                                                                                    | Remaining Characters: 255                                                                 |  |  |  |  |  |  |  |
| Display Name* 🚺                                                                                                    |                                                                                           |  |  |  |  |  |  |  |
| External link or file upload?*                                                                                                 | <ul> <li>File External</li> <li>Upload Link</li> <li>Remaining Characters: 255</li> </ul> |  |  |  |  |  |  |  |
| File 🚺                                                                                                    | Select file<br>For IE-10 Users: Please double-click.                                      |  |  |  |  |  |  |  |
| Add Attachment                                                                                                    |                                                                                           |  |  |  |  |  |  |  |

- **File Upload:** hit the "Select File" button and browse your PC for the file you want to attach to your session,
  - Please note that attachments have a maximum size of 10 MB. Attachment format must be one of the following: Word, Excel, PowerPoint (PPT or PPTX, not PPS), or PDF.
- **External Link:** enter the external URL you want to link to with your attachment, including the starting "http://".

Once you have added your file or URL, click the "Add Attachment" button. Upon successful attachment, you will see your new attachment appear in the existing attachment list below and see the Success Bubble. See below example:

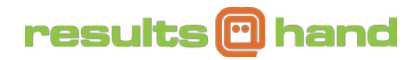

|                |                                                                                                    |  |                 |  |  |                      | 🏠 Events 🗸      | Welcome, Elijah |  |
|----------------|----------------------------------------------------------------------------------------------------|--|-----------------|--|--|----------------------|-----------------|-----------------|--|
| My Profile     |                                                                                                    |  | Results at Hand |  |  | Success<br>Attachmen | t added success | fully.          |  |
| Speaker Portal |                                                                                                    |  |                 |  |  |                      |                 |                 |  |
| Session: Adj   | Session: Adjournment and Silent Auction Edit Attachments Evaluations Favorites                                                 |  |                 |  |  |                      |                 |                 |  |
| Attachments    |                                                                                                    |  |                 |  |  |                      |                 |                 |  |
| You can add    | You can add attachments to your sessions. Either include an external link or upload a PDF, DOCX, XLSX, or PPTX formatted file. |  |                 |  |  |                      |                 |                 |  |

If you have difficulty adding an attachment, please check the size and format to ensure the attachment meets the requirements. If you continue to have difficulty, please utilize the Support form found on the app's home screen.

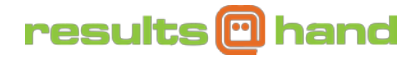

### How to View Evaluation Results

Please follow these instructions to edit your session description:

1. To see your evaluation results, click the graph icon next to the session you want to see the results for.

| Actions $	ilde{ eq}$ | Name 🔶                         | Track | ŀ |
|----------------------|--------------------------------|-------|---|
|                      | Adjournment and Silent Auction | We    |   |

2. Your speaker and session time details will display at the top of the next screen. Below that you will see a chart of your evaluation questions and the of results each question displayed as a percentage.

| Providing Value to the Choosiest of Members                                                              |     |     |      |      |      |    |  |  |
|----------------------------------------------------------------------------------------------------|-----|-----|------|------|------|----|--|--|
| Speakers:<br>Kim Harwood, MBA, Results at Hand Software, LLC<br>Aaron Wolowiec, Event Garde LLC<br>Time: |     |     |      |      |      |    |  |  |
| Time:<br>12/24/2016 7:30 am to 12/24/2016 8:30 am, A105                                                  |     |     |      |      |      |    |  |  |
|                                                                                                    |     |     |      |      |      |    |  |  |
| This information presented was relevant to the goals of the conference.                                  | Ag  | ree | 100% | Disa | gree | 0% |  |  |
|                                                                                                    | 1   | 2   | 3    | 4    | 5    |    |  |  |
| What did you think of the speaker's presentation?                                                        | 096 | 0%  | 096  | 50%  | 50%  |    |  |  |

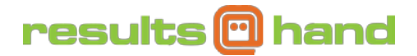

## How to View Who Favorited Your Sessions

Please follow these instructions to view who has added your session to their personal

favorites:

1. Click the star icon next to the session you want to see the favorites for.

| Actions 🔶 | Name 🔶                         | Track | - |
|-----------|--------------------------------|-------|---|
|           | Adjournment and Silent Auction | We    |   |

2. Users who have tagged your session as a favorite will be displayed in a list. See the individual's name, assignment, and time the user favorited your session. You can also download these users as a CSV by tapping the button below the list.

| lsers who Favorited Session                 |                           |                    |                      |                   |
|---------------------------------------------|---------------------------|--------------------|----------------------|-------------------|
| o sort by multiple columns, click the first | column, then hold shift w | hile selecting eac | h subsequent column. |                   |
| Download CSV Show 25                        | * er                      | ntries Search:     |                      | Show/Hide Columns |
| First Name                                  | Last Name                 | Å                  | When Favorited       |                   |
| Bobbie                                      | Alvarez                   |                    | 10/11/2016 12:45 pm  |                   |
| Desiree                                     | Briggs                    |                    | 10/11/2016 12:45 pm  |                   |
| Dominic                                     | Carson                    |                    | 10/11/2016 12:46 pm  |                   |

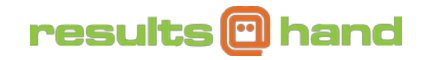

## Managing Polling for your Sessions

Please follow these instructions to manage your poll questions.

Select the Polls Action button next to the session of interest

| Actions                   | Name 🎄                                    | Track 🍦 | Time                                            | Speakers                                                                       | Rooms 🖕 | CEUs 🖕 | Check-In<br>Code |
|---------------------------|-------------------------------------------|---------|-------------------------------------------------|--------------------------------------------------------------------------------|---------|--------|------------------|
| び Ø ₩<br>★ <mark>山</mark> | Advertising during and after the<br>Event | Thu     | Thu 12/22/2016 3:00 pm to 12/22/2016 5:30<br>pm | Bobbie Alvarez, CAE (Speaker)<br>Anthony Green, Honorable Mention<br>(Speaker) | B100    | 1.00   | F43B             |

#### **Creating and Editing a Poll Question**

Add a polling question: Goto Add Question section

| Manage Questions Add Question Se         | ttings                                                   |                                      |                 |
|------------------------------------------|----------------------------------------------------------|--------------------------------------|-----------------|
| Add Question                             |                                                          |                                      | 3 Help Articles |
| New questions can be added here. When ac | dding answers, please remember to only add one answer pe | r line.                              |                 |
|                                          | Remaining Characters: 500                                |                                      |                 |
| Question*                                |                                                          |                                      |                 |
| Active*                                  | Yes, Active                                              | No, Inactive                         |                 |
| Permit Users to Answer*                  | Yes, Users can answer                                    | No, Users cannot answer              |                 |
| Permit Users to See Results*             | Yes, Users can see results                               | No, Users cannot see results         |                 |
| Allow Multiple Answers*                  | 🛞 Yes, Users can select multiple answers                 | No, Users can select only one answer |                 |
| Session                                  | Event Question                                           |                                      |                 |

- 1. Question: Type your poll question in the field
- 2. Active: the poll question must be set to "Yes, Active" for users on the app to access the question.
- 3. Permit Users to Answer: If you select NO, the user won't be able to answer the poll question. This is useful if you don't want participants to answer the questions until you have covered it during the session. You can switch this setting to yes from the app itself real time.
- 4. Permit Users to See Results: If you select NO, the user won't be able to see the results of the poll. This is useful when you want participates to answer the question in advance but not see the results immediately. This setting can be switched in the app at any time.

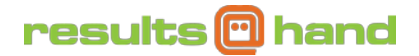

Add Question

- 5. Allow Multiple Answers: If you want the participant to be able to select more than one answer for the poll questions, you must set this to YES.
- 6. Answers: Add answers one per line in the answers field. See image below.

| Answers <sup>1</sup> |  |  |
|----------------------|--|--|
| Yes                  |  |  |
| No                   |  |  |
| Maybe                |  |  |
|                      |  |  |
|                      |  |  |
|                      |  |  |
|                      |  |  |
|                      |  |  |
|                      |  |  |
|                      |  |  |
|                      |  |  |
|                      |  |  |

When you have created your question, tap the Add Question" button.

| andging un               | 101 01          | 1101    | ng pon questions                                |                          |                                                 |             |              |          |         |            |                    |
|--------------------------|-----------------|---------|-------------------------------------------------|--------------------------|-------------------------------------------------|-------------|--------------|----------|---------|------------|--------------------|
| nage Questions Add       | d Questio       | n Se    | ttings                                          |                          |                                                 |             |              |          |         |            |                    |
| olling Ques              | tion            | s       |                                                 |                          |                                                 |             |              |          |         |            | 3 Help Arti        |
| n here you can access a  | all of the J    | polling | questions for this event. More detailed inform  | ation can be accessed by | selecting 'Edit',                               | 'Answers' o | 'Results'.   |          |         |            |                    |
| olling Questions         |                 |         |                                                 |                          |                                                 |             |              |          |         |            |                    |
| o sort by multiple colur | mns, click      | the fir | st column, then hold shift while selecting each | subsequent column.       |                                                 |             |              | <u> </u> |         |            | Showing All Record |
| ction Legend:            | Edit            |         | Answers Results                                 | Active (Make Inact       | ive)                                            | Inactive (  | Make Active) | Ш        | Remove  |            |                    |
| Download CSV Show        | <sub>N</sub> 25 |         | ▼ entries                                       |                          |                                                 |             |              | Search:  |         | (1)        | Show/Hide Column   |
|                          | #               | q       | uestion                                         | Session                  | ¢                                               | Active      | Users<br>Can | Users C  | Can #   | esponses 🕴 |                    |
| Actions                  |                 |         |                                                 |                          |                                                 |             | Answer?      | Results  | ?       |            |                    |
| ע ≣ <b>א</b> ו<br>∎      |                 | 1       | Are you ready to learn?                         |                          | Brand Management                                |             | Active       | Yes      | Yes     | 7          |                    |
| ע ≣ ע ו<br>∎             |                 | 1       | Will you apply the the techniques pres          | ented here at work?      | ere at work? Board Roles & Goals                |             |              | Active   | Yes Yes |            | 12                 |
| ע ≣ ¥ ו<br>∎             |                 | 1       | What type of smartphone do you have             | ?                        | Industry Disruption and How to<br>Prosper In It |             | Active       | Yes      | Yes     | 12         |                    |

Managing and editing poll questions

To manage polling questions goto Audience Polling > Manage questions.

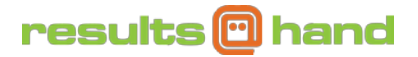

- 1. On the Manage Questions, there is a table of created poll questions for your event. You can search for a specific poll question via the search box (item 1 in image above)
- 2. You can complete actions related to each question. See action legend in the image above. Actions include
  - 1. Edit the poll question
  - 2. Answers: There is an "add an answer section" and an "existing answers" table. In the existing answers table you can edit or delete an answer via the action buttons to the right and re-order the answer via the arrows to the left of the table.
  - 3. Results are shown in a bar chart or donut chart at the top of this page and a table of the answers is displayed below the bar chart.
  - 4. Active (Make inactive) or Inactive (Make active): You can toggle between these 2 states. If a question is inactive || the participant can't see the question in the app.
  - 5. Delete: You will be asked to confirm your *delete* selection. Once confirmed the question and related results will be removed and CANNOT be reactived.

#### Polling Results

Access via the Audience Polling > Manage questions via the side or top navigation.

- From the questions table, navigate to the poll question that interests you and select the Results action button.
- If you wish to see Individual Responses to the poll question, select the Individual responses tab to the right of the results tab fron the top navigation. (See below image)

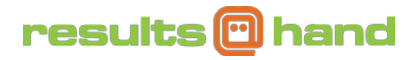

## **Results Screen** Manage Questions Add Question Settings Question 1 for Session "Brand Management" Edit Question Edit Answers Individual Responses Here are the results. 'Previous' and 'Next' will navigate to another question (if applicable) in the session based on the order of the questions. To view this page in presentation mode without needing to be signed in, select 'Share' and then go to the URL provided. 'Go Distraction-Free' will hide the left and upper navigation bars. The 'Auto-Refresh' setting under the results graph will update the results every few seconds. **Results for Question 1 for Session "Brand Management"** Thursday, December 22, 2016 9:00 am to 11:00 am - B105 1 2 ₾ ∠" Û 📕 Bar Chart S Donut Chart Are you ready to learn? l don't know : 14% Yes : 43% Maybe : 43% 🔀 Contact us!

The results screen shows the polling question in chart format. You can scroll down to see the results in a table.

- 1. Share this results screen: Select the Share button on the upper right hand side of the screen (see 1 in the above image) and a URL box will appear allowing you to paste the results screen in your browser or into you presentation or email etc. Once the URL is visible, select the copy button highlighted in the below *Share Results* image.
- 2. Full Screen: To see the results screen in full screen view, simply select the fill the screen button (see 2 in the above image). From the full screen view, you can navigate to the previous or next question via the buttons at the top of your chart (if you have more than one question for the session).
- 3. See the results in a Donut chart or tap the Bar Chart tab to see the results via Bar Chart.

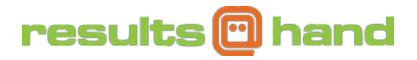

#### Share Results Image

| hursday, Dec  | ember 22, 20     | 016 9:00 am to 11:00 am - B105                                                                            | e | 3 Help Article |
|---------------|------------------|----------------------------------------------------------------------------------------------------|---|----------------|
| Sharea        | ble Results URL: | https://app.resultsathand.com/admin/yellow/pollingscreen/index/3/d4bd68c381dc18da0b1e5c6bdab7c729898a2238 | Ê |                |
| 🕼 Donut Chart | 📶 Bar Chart      |                                                                                                    |   |                |
|               |                  | Are you ready to learn?                                                                                   |   |                |
|               |                  | l don't know : 14%                                                                                        |   |                |
|               |                  |                                                                                                    |   |                |

To see **Automatic updates to the results chart** as new answers are submitted, select the Auto-refresh "YES" option below the chart.